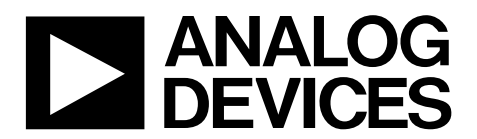

One Technology Way • P.O. Box 9106 • Norwood, MA 02062-9106, U.S.A. • Tel: 781.329.4700 • Fax: 781.461.3113 • www.analog.com

### Evaluating the ADuCM355 Precision Analog Microcontroller with Chemical Sensor Interface

#### FEATURES

Debug and programming capability of the ADuCM355 Evaluation capability with electrochemical gas sensors ADT7420 ±0.25°C accurate temperature sensor via I<sup>2</sup>C MicroUSB power option and connection to PC

#### **EQUIPMENT NEEDED**

PC running Windows® 7 or later Electrochemical gas sensor or resistor star network

#### **DOCUMENTS NEEDED**

ADuCM355 hardware reference manual ADuCM355 data sheet

#### **SOFTWARE NEEDED**

IAR Embedded Workbench or Keil µVision ADuCM355 GitHub Repository Terminal program such as RealTerm

#### **GENERAL DESCRIPTION**

The ADuCM355 on-chip system provides the features needed to bias and to measure a range of different electrochemical sensors. The EVAL-ADuCM355QSPZ allows users to evaluate the performance of the ADuCM355 when implementing a range of different electrochemical techniques, including chronoamperometry, voltammetry, and electrochemical impedance spectroscopy (EIS).

Complete specifications for the ADuCM355 are available in the ADuCM355 data sheet, which must be consulted in conjunction with this user guide when using the EVAL-ADuCM355QSPZ.

#### **EVALUATION BOARD PHOTOGRAPH**

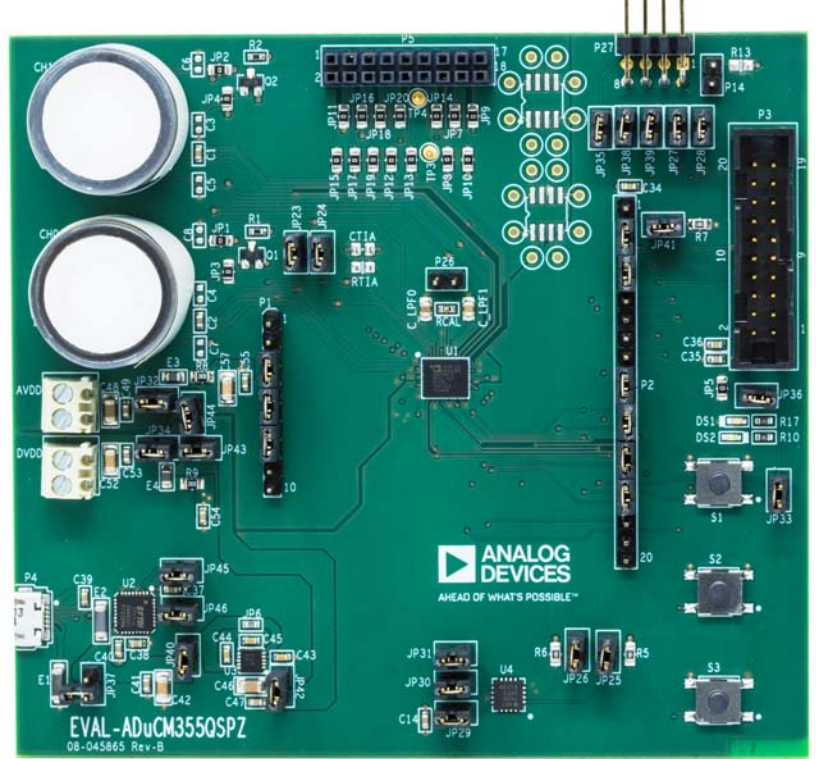

### TABLE OF CONTENTS

| Features                                                    |
|-------------------------------------------------------------|
| Equipment Needed 1                                          |
| Documents Needed 1                                          |
| Software Needed 1                                           |
| General Description 1                                       |
| Evaluation Board Photograph 1                               |
| Revision History 2                                          |
| Power Configurations 4                                      |
| MicroUSB Direct Power via P4 and ADP7158 LDO<br>Regulator   |
| Direct 3.3 V Power via the AVDD and DVDD Connectors 6       |
| Power via USB from 8-Pin DEBUG Connector (P27)              |
| Power via External 5 V Supply to 2-Pin Connector (P37) 6    |
| Connecting an Electrochemical Sensor7                       |
| Getting Started with the Tool Chain                         |
| Downloading the Integrated Development Environment<br>(IDE) |
| Installing the ADuCM355 Support Package                     |

#### **REVISION HISTORY**

#### 4/2021-Rev. 0 to Rev. A

Changes to Features Section, Equipment Needed Section, Software Needed Section, and General Description Section ..... 1 Deleted MicroUSB Connector, P4 Setup Section Heading....... 4 Changes to Power Configurations Section, MicroUSB Direct Power via P4 and ADP7158 LDO Regulator Section, and Changes to Direct 3.3 V Power Via the AVDD and DVDD Connectors Section, Jumper Setup with Direct 3.3 V Connection Section, Power via USB from 8-Pin Debug Connector (P27) Section, Jumper Setup with Power via USB Section, Figure 5 Caption, and Power via External 5 V Supply to 2-Pin Connector Changes to Connecting an Electrochemical Sensor Section ......7 Deleted Figure 8; Renumbered Sequentially ......7 Changed Getting Started with the Tool Chain Section to Changes to Downloading the Integrated Development Environment (IDE) Section, Installing the ADuCM355 Support Package Section, Running a GPIO Example in IAR Embedded Workbench Section, and Project Folder Structure Section....... 8 Changes to Compiling and Running Firmware Section and Figure 11 Caption ...... 10 Replaced Figure 10 and Figure 12..... 10 Replaced Figure 14 ..... 11

### EVAL-ADuCM355QSPZ Evaluation Board

| Running a GPIO Example in IAR Embedded Workbench8                 |
|-------------------------------------------------------------------|
| Running a GPIO Example in Keil $\mu$ Vision11                     |
| Application Examples13                                            |
| Cyclic Voltammetry Example13                                      |
| EIS Example 14                                                    |
| Chronoamperometry Example 14                                      |
| DC Current Example15                                              |
| 4-Lead Electrochemical Sensor Example16                           |
| Connecting an External Gain Resistor Across the High Speed<br>TIA |
| AFE Die Watchdog Timer Example17                                  |
| ADuCM355 System Calibration 18                                    |
| High Speed TIA Gain Resistor Calibration                          |
| Low Power TIA0/TIA1 Gain Resistor Calibration                     |
| Mass Erasing a Device Not Responding to SWD Commands. 22          |
| Ordering Information                                              |
| Bill of Materials                                                 |

Added Running a GPIO Example in Keil µVision Section,

| Figure 15, and Figure 16; Renumbered Sequentially 11        |
|-------------------------------------------------------------|
| Deleted Figure 19 11                                        |
| Added Figure 17 to Figure 19 12                             |
| Changes to Application Examples Section, Cyclic Voltammetry |
| Example Section, and Figure 22 Caption 13                   |
| Added Figure 21 13                                          |
| Changes to Figure 23 Caption, EIS Example Section, and      |
| Chronoamperometry Example Section14                         |
| Replaced Figure 23 and Figure 25 14                         |
| Added Figure 24 14                                          |
| Replaced Figure 28 and Figure 29 15                         |
| Changes to Figure 28 Caption and DC Current                 |
| Example Section                                             |
| Changes to 4-Lead Electrochemical Sensor                    |
| Example Section                                             |
| Added Figure 30                                             |
| Moved Connecting an External Gain Resistor Across the High  |
| Speed TIA Section, AFE Watchdog Timer Example Section,      |
| and Figure 32 17                                            |
| Changes to AFE Die Watchdog Timer Example Section 17        |
| Added ADuCM355 System Calibration Section 18                |
| Moved High Speed TIA Gain Register Calibration Section 18   |
| Deleted Figure 29 18                                        |
| Changes to High Speed TIA Gain Resistor                     |
| Calibration Section                                         |
| Deleted Figure 33 18                                        |
|                                                             |

| Changes to Figure 33                                | 19 |
|-----------------------------------------------------|----|
| Moved Figure 26 to Figure 28                        | 19 |
| Deleted Figure 36                                   | 19 |
| Moved Low Power TIA0/TIA1 Gain Resistor Calibration |    |
| Section and Figure 36                               | 20 |
| Changes to Low Power TIA0/TIA1 Gain Resistor        |    |
| Calibration Section                                 | 20 |
| Moved Figure 37 and Figure 38                       | 21 |
| Changes to Mass Erasing a Device Not Responding to  |    |
| SWD Commands Section                                | 22 |
|                                                     |    |

2/2019—Revision 0: Initial Version

### **POWER CONFIGURATIONS**

This section describes the four different options to power the EVAL-ADuCM355QSPZ. The different power options include the following:

- Power via a microUSB connector, P4, and the onboard ADP7158 low dropout (LDO) regulator, which is the default power option.
- Connect 3.3 V to the AVDD and DVDD connectors. This setup is useful for measuring the current consumption of the EVAL-ADuCM355QSPZ via the current meter.
- Power via the 8-pin P27 debug header (a different USB connection option to the PC).
- Power via an external 5 V supply to the 2-pin JP37 connector. Optionally, an external 5 V supply can power the ADP7158 instead of the USB using this setup.

#### MicroUSB DIRECT POWER VIA P4 AND ADP7158 LDO REGULATOR

To power the EVAL-ADuCM355QSPZ via the P4 microUSB connector, take the following steps:

- 1. Ensure that the JP40 and JP42 to JP46 jumpers are inserted. These jumpers control the features shown in Table 1.
- 2. Remove the JP37 jumper.

#### Table 1. Jumper Connections

| Jumper           | Description                                                                                      |
|------------------|--------------------------------------------------------------------------------------------------|
| JP45 and         | Connect the UART pins from the ADuCM355 to the                                                   |
| JP46             | UART to USB transceiver chip (U2) (see Figure 3).                                                |
| JP40             | Connects the 5 V USB supply to the LDO input (U3) (see Figure 4).                                |
| JP42             | Connects the 3.3 V LDO output to the EVAL-<br>ADuCM355QSPZ power supply filters (see Figure 4).  |
| JP43 and<br>IP44 | Connect the DVDD and AVDD rails to filters for the DVDD and AVDD apalog supplies to the ADUCM355 |
|                  | (see Figure 4).                                                                                  |

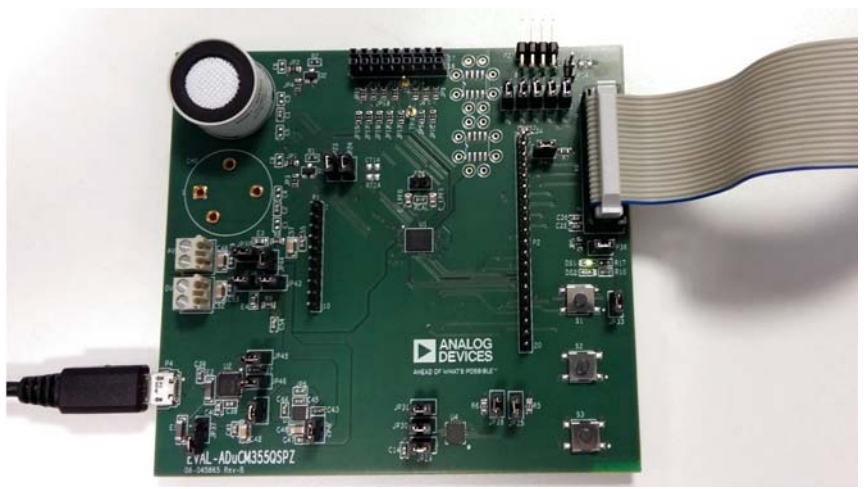

Figure 2. Direct Power via MicroUSB Cable

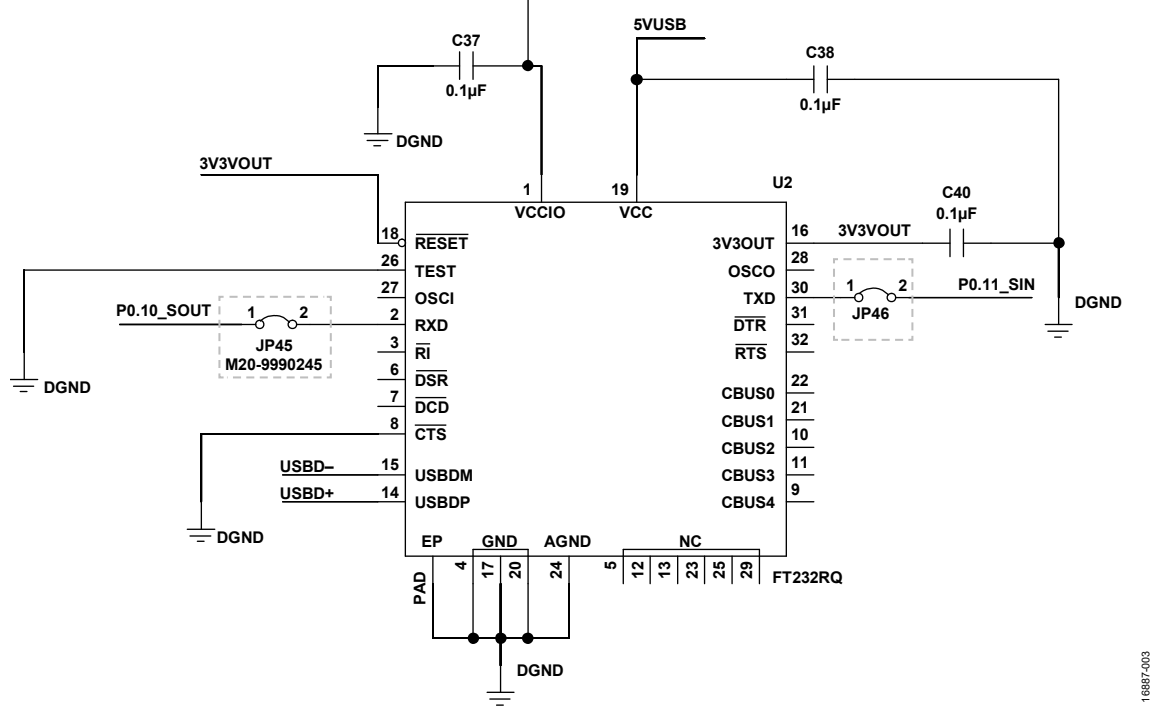

3V3VOUT

Figure 3. JP45 and JP46 Connect the ADuCM355 UART Pins to the USB Transceiver

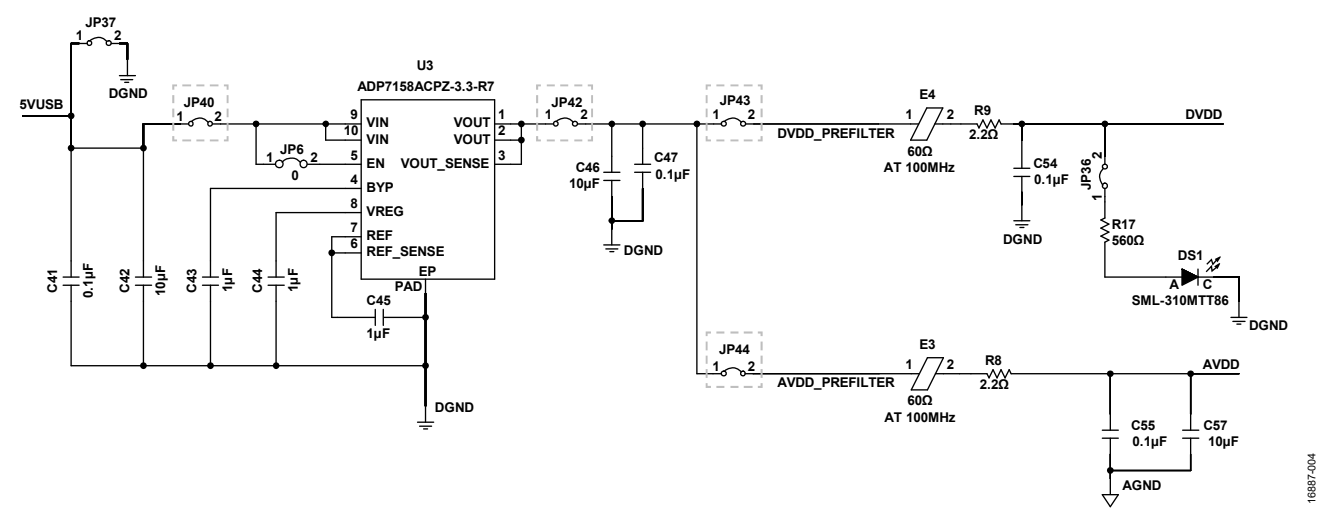

Figure 4. Schematic Section with Key Jumpers Around LDO and Power Supply

# DIRECT 3.3 V POWER VIA THE AVDD AND DVDD CONNECTORS

To measure the ADuCM355 current consumption ( $I_{DD}$ ), connect 3.3 V directly to the AVDD and DVDD connectors.

To power the EVAL-ADuCM355QSPZ in this case, apply a 3.3 V supply directly to Pin 1 on the AVDD connector and to Pin 1 on the DVDD connector.

#### Jumper Setup with Direct 3.3 V Connection

The jumper settings required when using a 3.3 V connection are as follows:

- 1. Insert JP32, JP34, JP43, and JP44.
- 2. Remove JP42.

For additional information, see Figure 6.

#### POWER VIA USB FROM 8-PIN DEBUG CONNECTOR (P27)

If using the older USB-SWD/UART and debug interface, the ADuCM355 can also be powered from the USB. The UART to USB interface is handled by the USB-SWD/UART-EMUZ board.

#### Jumper Setup with Power via USB

Close JP35, JP40, JP42, JP43, and JP44 when using power via the USB (see Figure 5).

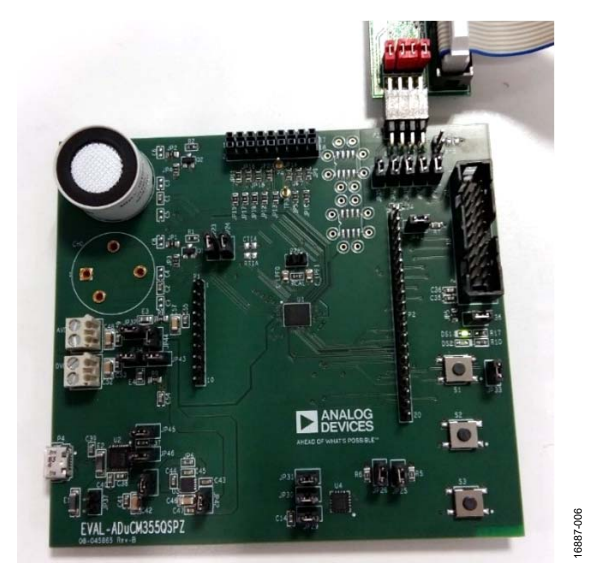

Figure 5. Power via 8-Pin P27 Debug Connector

#### POWER VIA EXTERNAL 5 V SUPPLY TO 2-PIN CONNECTOR (P37)

The last power supply option is to connect an external 5 V supply to the 2-pin P37 connector. This 5 V supply is the input to the ADP7158 LDO regulator that has a 3.3 V output voltage. Do not connect the microUSB cable to P4. This option is a debug or test option only.

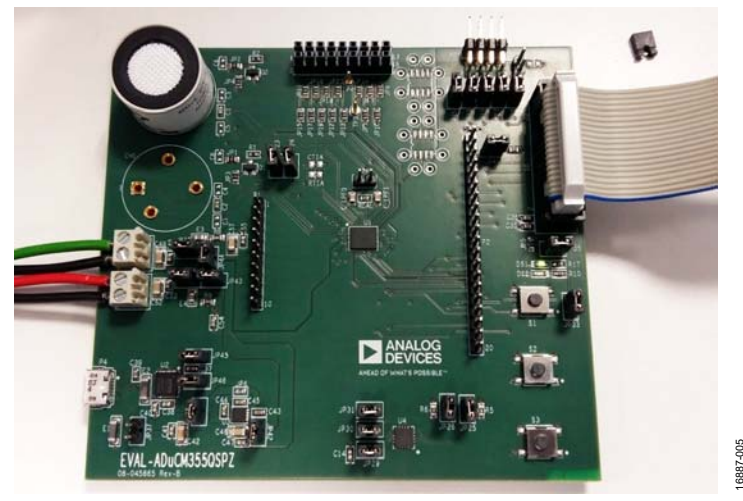

Figure 6. Power DVDD and AVDD Directly via Power Header Blocks

## **CONNECTING AN ELECTROCHEMICAL SENSOR**

The ADuCM355 has two measurement channels (CH0 and CH1) for electrochemical sensors. A 2-lead, 3-lead, or 4-lead sensor can be connected to either CH0 or CH1. Figure 7 shows an electrochemical sensor connected to CH1.

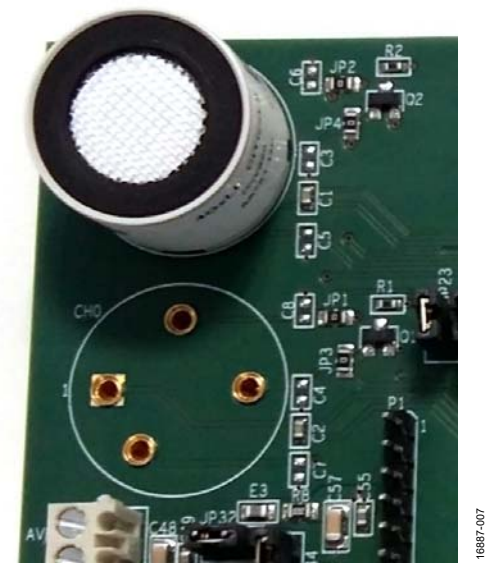

Figure 7. Sensor Connector

### **GETTING STARTED WITH THE TOOL CHAIN** DOWNLOADING THE INTEGRATED DEVELOPMENT ENVIRONMENT (IDE)

The ADUCM355 firmware examples use either the IAR Embedded Workbench<sup> $\circ$ </sup> or Keil µVision<sup> $\circ$ </sup> IDEs to run the firmware. Ensure that a full or evaluation version of either software is downloaded and installed to run the example applications. IAR Embedded Workbench supports the ADUCM355 with Version 8.32.1 and later for ARM. Keil µVision supports Version 5.28 and later.

#### **INSTALLING THE ADuCM355 SUPPORT PACKAGE**

The ADUCM355 firmware examples are source controlled on www.GitHub.com. To clone the repository, execute the following command of the Git command line:

git clone -recursive https://github.com/analogdevicesin
c/aducm355-examples.git

This command downloads the main repository and the submodules. If the code from the web browser downloads, the **examples/ad5940lib** folder does not download automatically and compilation errors occur. Download the code manually from GitHub in the shared library file that contains the ADUCM355 examples and the AD5940 example. Both devices have the same analog front end.

When using Keil  $\mu$ Vision, the ADUCM355 device family pack can be downloaded as part of a Cortex<sup>®</sup> microcontroller software interface standard (CMSIS) pack. Download the pack from GitHub.

The sample firmware contains the following folders:

- The **common** folder contains all library files common to all applications.
- The **examples** folder contains specific example projects. This folder is divided into the following three subfolders:
- The **AnalogDie** folder contains example projects that demonstrate how to use specific blocks on the analog die.
- The **DigitalDie** folder contains examples that demonstrate how to use the digital die and peripherals such as SPI or I<sup>2</sup>C.
- The **ApplicationExamples** folder contains application level examples such as **M355\_ECSns\_DualWE**, which demonstrates how to configure a dual working electrode sensor and calculate gas parts per million (PPM) readings.
- The **inc** folder contains files included for the microprocessor.

#### RUNNING A GPIO EXAMPLE IN IAR EMBEDDED WORKBENCH

The ADUCM355 CMSIS pack is not supported for IAR Embedded Workbench. To use IAR Embedded Workbench, clone the repository from the GitHub directory, as described in the Installing the ADuCM355 Support Package section. To run the general-purpose input/output (GPIO) example, navigate to examples > DigitalDie > M355\_GPIO > iar. Double click the M355\_GPIO.eww file to open the project in the IAR Embedded Workbench (see Figure 8).

| 10255 (200) | an seconda    | 2011/10/00 00/01 111 | 1115.101064      |       |
|-------------|---------------|----------------------|------------------|-------|
| m332,010    | M355_GPID.dep | 4/27/2018 5:34 PM    | DEP File         | 11 KB |
| L UK        | M355_GPI0.ewd | 1/24/2018 2:43 AM    | EWD File         | 74 KB |
| L Debug     | M355_GPID.exp | 1/24/2018 5:23 AM    | EWP File         | 51 KB |
| L seconds   | M355_GPID.eww | 1/24/2018 2:43 AM    | LARIDE Workspace | 148   |

Figure 8. M355\_GPIO.eww File Location

#### **Project Folder Structure**

The IAR Embedded Workbench project folder structure is shown to the left of the IAR Embedded Workbench window (see Figure 9). The **app** folder contains files specific to the open application. In Figure 9, **M355\_GPIO.c** is the example shown. The **common** folder contains the required library files for the open application. For the GPIO example, the library files are **ad5940.c**, **ClkLib.c**, **DioLib.c**, **IntLib.c**, and **UrtLib.c**. The **startup** folder contains start-up files for the microprocessor, and the **Output** folder contains the files that are autogenerated by the IDE. All subsequent firmware examples follow this folder structure in the IAR Embedded Workbench.

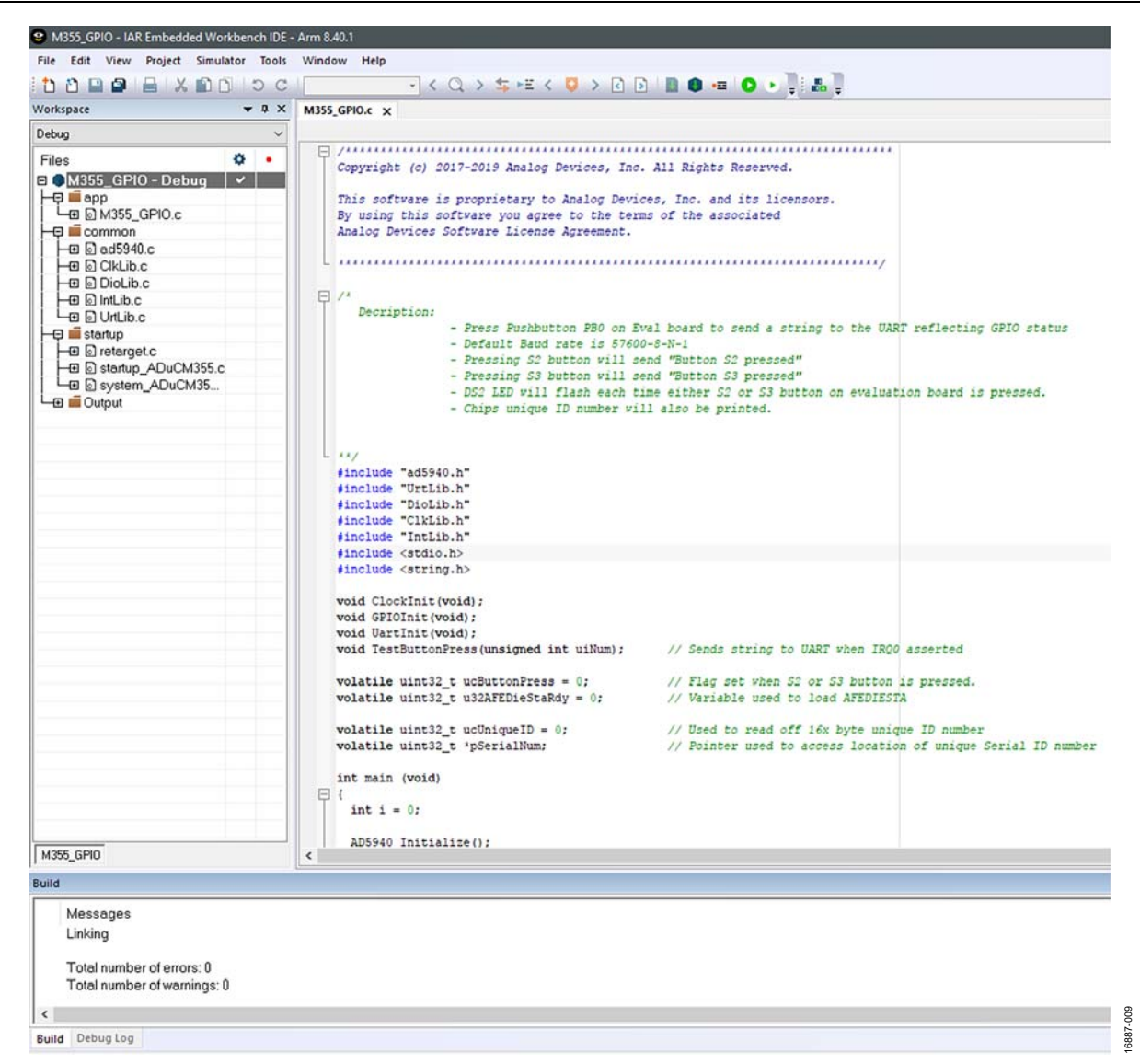

Figure 9. IAR Embedded Workbench

### UG-1308

#### **Compiling and Running Firmware**

To compile and run the ADuCM355 firmware, take the following steps:

In the IAR Embedded Workbench window, navigate to 1. **Project** > **Rebuild All** (see Figure 10).

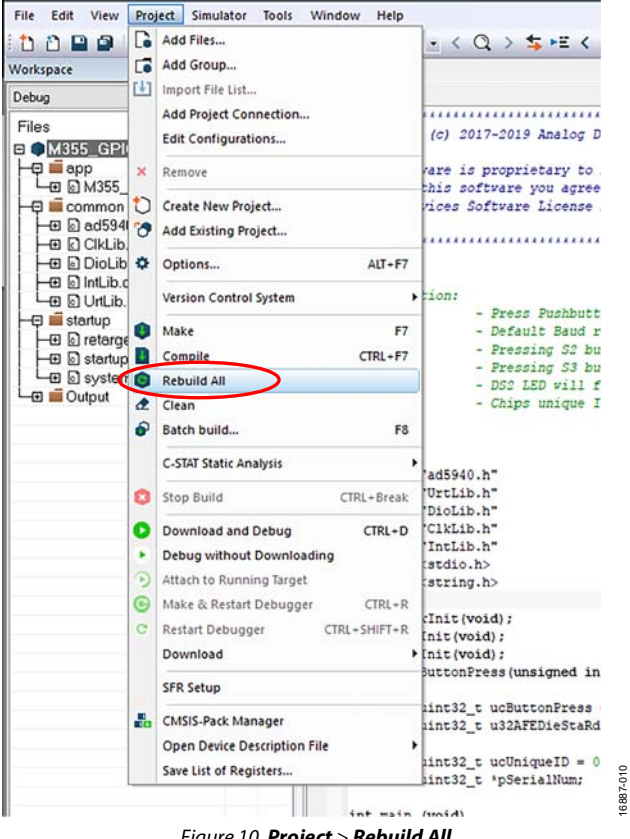

Figure 10. Project > Rebuild All

2. Click Rebuild All. The IDE begins building the executable from the source files, which may take a couple of seconds. The message shown in Figure 11 appears in the Build window when the build is complete.

| Messages                    |  |
|-----------------------------|--|
| UrtLib.c                    |  |
| Linking                     |  |
| Total number of errors: 0   |  |
| Total number of warnings: 0 |  |

Figure 11. Build Output Window

## EVAL-ADuCM355QSPZ Evaluation Board

To run the firmware on the ADuCM355, ensure that the 3. EVAL-ADuCM355QSPZ is powered on and the J-Link debugger is connected to P3 on the EVAL-ADuCM355QSPZ, then click Download and Debug to load the firmware to the ADuCM355 and launch the debugger (see Figure 12). Launching and downloading the debugger can take a few seconds or more.

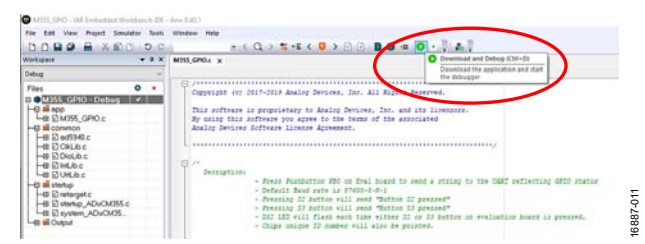

Figure 12. Launching the Debugger

Open a terminal program such as RealTerm to view the 4. UART data from the ADuCM355 (see Figure 13). The baud rate is 230,400 bps.

| Button 3 pressed <sup>(RLF</sup>  |           |
|-----------------------------------|-----------|
| Print Chips Unique ID number in   | Hex: CRLF |
| 984e0f1138dc9e774301b3337333904F  |           |
| Button 3 pressed(RLF              |           |
| Print Chips Unique ID number in   | Hex: CRLF |
| 984e0f1138dc9e774301b333733390klf |           |
| Button 2 pressed <sup>(RLF</sup>  |           |
| Print Chips Unique ID number in   | Hex: CRLF |
| 984e0f1138dc9e774301b333733390klf |           |
|                                   |           |
|                                   |           |

Figure 13. UART Data in RealTerm

13

3887-

5. Figure 14 shows the debug interface. Click the blue arrow (shown in the red circle) to begin code execution. The UART prompts the user to press either the S2 or S3 button. The DS2 LED toggles on and off with each button press.

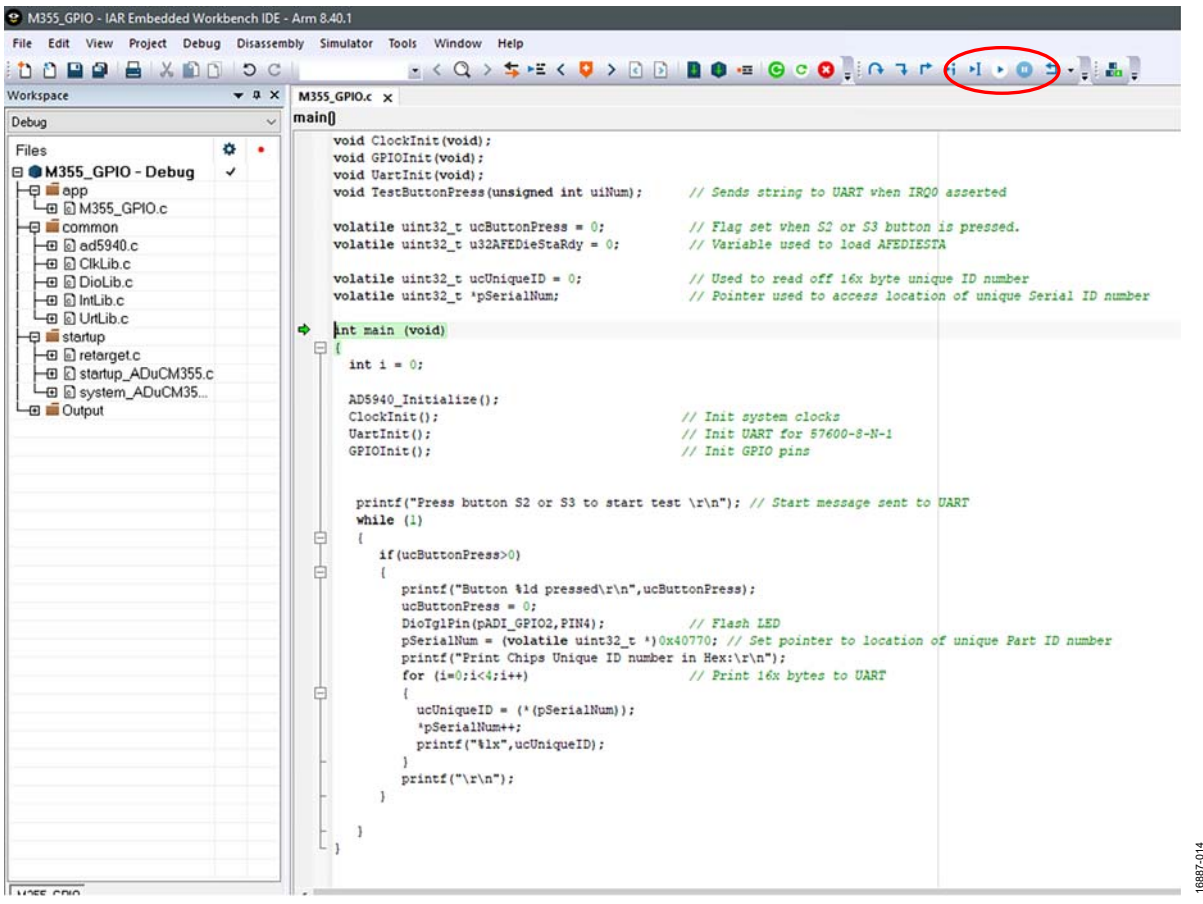

Figure 14. Debug Interface

#### RUNNING A GPIO EXAMPLE IN KEIL $\mu$ VISION

To download the ADuCM355 device family pack for Keil  $\mu$ Vision, visit the Keil website and search for MDK5 software packs. Save the **.pack** file to a directory on the PC. Double click the file to install the pack.

| Alcome to Keil Pack Unzin                                                        |            |     |
|----------------------------------------------------------------------------------|------------|-----|
| elease 1/2020                                                                    |            |     |
|                                                                                  |            |     |
| This program installs the Software Pack:                                         |            |     |
| AnalogDevices ADuCM355_DFP 1.0.3                                                 |            |     |
| Analan Davisas ADuCU255 Davisa Support an                                        |            |     |
| Analog Devices ADUCM 505 Device Support an                                       | d Examples |     |
| Analog Devices ADrucin 555 Device Support an                                     | d Examples |     |
| knang Devices ADucinoso Device Support an                                        | d Examples |     |
| - Destination Folder                                                             | d Examples |     |
| - Destination Folder                                                             | d Examples | .3  |
| Destination Folder     C:\Users\mlambe\AppData\Local\Arm\Pack                    | d Examples | 1.3 |
| Destination Folder     C:\Users\mlambe\AppData\Local\Arm\Pack     Kel Pack Unzip | d Examples | 1.3 |

Figure 15. ADuCM355 Pack Installer

Follow the on screen instructions to unzip the contents from the **.pack** file, and click **Finish** when complete. Open Keil  $\mu$ Vision, and open the pack installer, as shown in Figure 16.

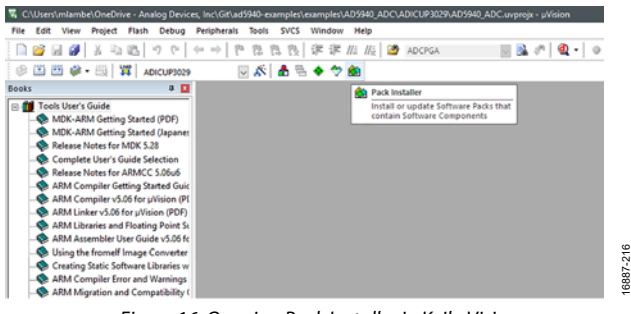

Figure 16. Opening Pack Installer in Keil µVision

On the left side of the pack installer window, click the **Devices** tab and select the **ADuCM355**, as shown in Figure 17. On the right side of the pack installer window, click the **Examples** tab (see Figure 18). All supported example projects for the ADuCM355 display as shown in Figure 18.

### **UG-1308**

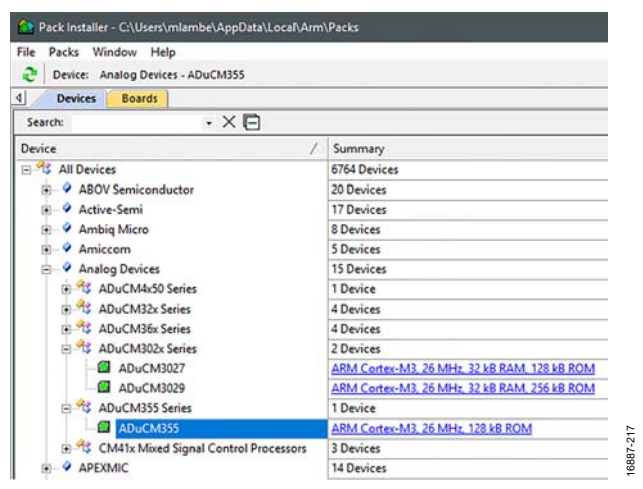

Figure 17. Pack Installer Devices

| - shere complete non-instance racci only |        |                                                                                 |
|------------------------------------------|--------|---------------------------------------------------------------------------------|
| xample                                   | Action | Description                                                                     |
| M355_4WireZ (EVAL-ADuCM355QSPZ)          | 🔶 Сору | Example application demonstrating how to do a 4 wire impedance measurement      |
| -M355_ADC (EVAL-ADuCM355QSPZ)            | 🔶 Сору | Example demonstrating how to configure the ADC for Polling and FIFO mode        |
| M355_AfeWdt (EVAL-ADuCM355QSPZ)          | 🔶 Сору | Example demonstrating how to use the AFE Watchdog Timer                         |
| M355_BIOZ_2Wire (EVAL-ADuCM355QSPZ)      | Copy   | Example application demonstrating a 2 wire impedance measurement                |
| -M355_CRC (EVAL-ADuCM355QSPZ)            | 🔶 Сору | Example demonstrating how to use the CRC function                               |
| M355_DFT (EVAL-ADuCM355QSPZ)             | 🔶 Сору | Example demonstrating how to configure the DFT engine                           |
| -M355_ECSns_2Sensors (EVAL-ADuCM355QSPZ) | 🔶 Сору | Example application demonstrating how to measure 2 EC sensors                   |
| -M355_ECSns_CapaTest (EVAL-ADuCM355QSP   | Copy   | Example application demonstrating how to do a chrono-amperometric measureme     |
| M355_ECSns_CycloVoltammetry (EVAL-ADuC   | 🔶 Сору | Example applicationd demonstrating how to do a cyclic voltammetry measurement   |
| M355_ECSns_DualWE (EVAL-ADuCM355QSPZ)    | 🔶 Сору | Example application demonstrating how to measure a dual working electrode EC se |
| M355_ECSns_EIS (EVAL-ADuCM355QSPZ)       | 🔶 Сору | Example application demonstrating hopw to do an Impedance measurement on an     |
| -M355_ECSns_SingleWE (EVAL-ADuCM355QSP   | 🔶 Сору | Example application demonstrating how to measure a standard 3 lead EC sensor    |
| M355_EDA (EVAL-ADuCM355QSPZ)             | 🔶 Сору | Example application demonstrating how to do a low power impedance measureme     |
| M355_Flash (EVAL-ADuCM355Q5PZ)           | 🔶 Сору | Example demonstrating how to store info in the flash                            |
| -M355_Flash_DMA (EVAL-ADuCM355QSPZ)      | 🔶 Сору | Example demonstrating how to use DMA to move data from RAM to Flash             |
| -M355_GPIO (EVAL-ADuCM355QSPZ)           | 🔶 Сору | Example demonstrating how to configure the GPIOs                                |
| M355_HSDACCal (EVAL-ADuCM355QSPZ)        | Copy   | Example demonstrating how to calibrate the HSDAC                                |
| -M355_I2C_Master (EVAL-ADuCM355QSPZ)     | Copy   | Example demonstrating how to configure the ADuCm355 I2C master mode             |
| -M355_I2C_Slave (EVAL-ADuCM355QSPZ)      | 🔶 Сору | Example demonstrating how configure the ADuCm355 I2C slave mode                 |
| M355_Impedance (EVAL-ADuCM355QSPZ)       | Copy   | Example demonstrating how to do a standard 2 wire impedance measurement         |
| M355_LPLoop (EVAL-ADuCM355QSPZ)          | Copy   | Example demonstrating how to configure the low power potentiostat block         |
| M355_PWM (EVAL-ADuCM355QSPZ)             | 🔶 Сору | Example demonstrating how to use the AFE PWM feature                            |
| -M355_PwrModes (EVAL-ADuCM355QSPZ)       | 🔶 Сору | Example application demonstrating the various power modes of the ADuCM355       |
| M355_RTC (EVAL-ADuCM355QSPZ)             | 🔶 Сору | Example demonstrating how to use the RTC                                        |
| M355_RadiatedImmunity_Demo (EVAL-ADuC    | 🔶 Сору | Example application for CN0425                                                  |
| M355_SPI_Master. (EVAL-ADuCM355QSPZ)     | 🔶 Сору | Example demonstrating how to configure the ADuCM355 SPI Mastermode              |
| M355_SPI_Slave (EVAL-ADuCM355QSPZ)       | 🔶 Сору | Example demonstrating how to configure the ADuCM355 SPI Slave mode              |
| M355_SqrWaveVoltammetry (EVAL-ADuCM35    | 🔶 Сору | Example application demonstrating how to do a square wave voltammetery measu    |
| M355_TempSensor2 (EVAL-ADuCM355QSPZ)     | 🔶 Сору | Example demonstrating how to use the 2nd temperature sensor in the ADuCM355     |
| M355_Temperature (EVAL-ADuCM355QSPZ)     | Copy   | Example demonstrating how to use the internal temperature sensor                |
| M355_Timers (EVAL-ADuCM355QSPZ)          | Copy   | Example demonstrating how to configure the general purpose timers               |
| M355_Uart_FIFO (EVAL-ADuCM355QSPZ)       | Copy   | Example demonstrating how to use the UART                                       |
| M355_Uart_Wakeup (EVAL-ADuCM355QSPZ)     | 🔶 Сору | Demonstrating how the Uart can wakeup the device                                |
| M355_WaveGenerator (EVAL-ADuCM355QSPZ)   | Copy   | Example demonstrating how to configure the waveform generator                   |

Figure 18. ADuCM355 Examples

## EVAL-ADuCM355QSPZ Evaluation Board

Find the M355\_GPIO (EVAL-ADuCM355QSPZ) example, and then click the Copy button next to the example to copy the example project into a local directory and launch the project in Keil  $\mu$ Vision. To compile and build the project, click the **Rebuild** icon shown in the blue circle in Figure 19. To load the code onto the ADuCM355, ensure that the EVAL-ADuCM355QSPZ is powered on and the mIDAS-Link debugger is connected, and then click the load icon shown in the red circle in Figure 19.

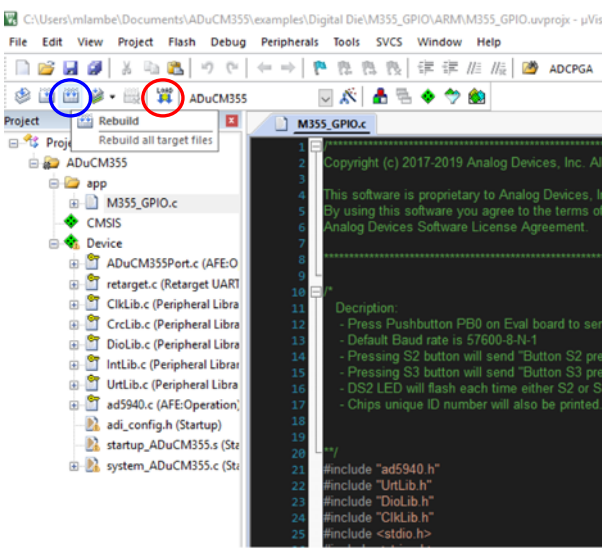

Figure 19. Build and Load Project

### **APPLICATION EXAMPLES**

This section describes how to use the ADuCM355 application examples that are part of the ADuCM355 software development kit (SDK). The ADuCM355 is a dual-die device that has a Cortex-M3 digital die and an analog front-end (AFE) die. The AFE die and the AD5940 are the same except for some differences in which pins are bonded out, and both devices share a common library interface to simplify firmware development. The main library files in the SDK are **AD5940.c** and **AD5940.h**. All functions in this library are compatible with the **ADuCM355**, AD5940, and AD5941. All AFE related function names begin with **AD5940**\_. Some projects in the SDK have files labeled **AD5940Main.c**, which contain the upper controllers that control the AFE die and are mostly common between the **ADuCM355**, AD5940, and AD5941.

The Cyclic Voltammetry Example section outlines how to use the following example projects:

- M355\_ECSns\_CycloVoltammetry
- M355\_ECSns\_EIS
- M355\_ECSns\_CappaTest
- M355\_ECSns\_SingleWE
- M355\_ECSns\_DualWE
- M355\_AfeWdt

#### CYCLIC VOLTAMMETRY EXAMPLE

Cyclic voltammetry is a common electrochemical measurement in which the current on the sense electrode is measured in response to a ramp like voltage applied on the reference electrode. Figure 20 shows a typical, stepped differential voltage between the reference and working electrodes of the sensor where V1 is the initial voltage on the reference electrode and V2 is the peak voltage on the reference electrode.

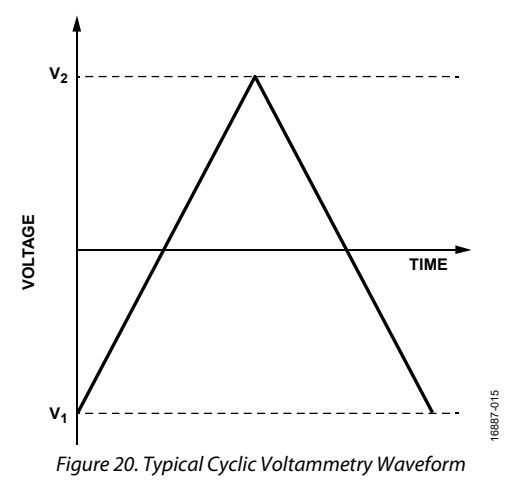

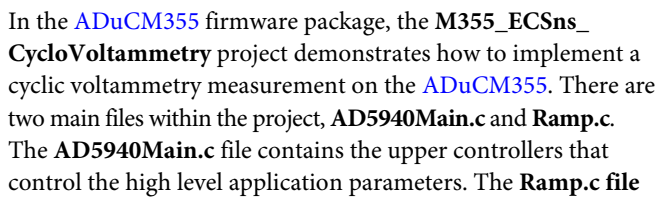

contains the low level device configuration for the cyclic voltammetry measurement.

Figure 21 shows the **AD5940RampStructInit (void)** function defined in the **AD5940Main.c** file. Modify the main parameters for the signal such as ramp start voltage, ramp peak voltage, and ramp duration for this function within this file.

| void AD5940RampStructInit(void)                           |   |
|-----------------------------------------------------------|---|
| AppRAMPCfg_Type *pRampCfg;                                |   |
| <pre>AppRAMPGetCfg(spRampCfg);</pre>                      |   |
| pRampCfg->bParaChanged = bTRUE;                           |   |
| /* Step1: configure general parmaters */                  |   |
| pRampCfg->SeqStartAddr = 0x10;                            | 2 |
| pRampCfg->MaxSeqLen = 1024-0x10;                          | , |
| pRampCfg->RcalVal = 200.0;                                | 1 |
| pRampCfg->ADCRefVolt = 1820.0f;                           | , |
| pRampCfg->FifoThresh = 800;                               | 2 |
| pRampCfg->SysClkFreq = 16000000.0f;                       | 2 |
| <pre>pRampCfg-&gt;LFOSCC1kFreq = LFOSCFreq;</pre>         |   |
| /* Configure Current measurement channel */               |   |
| pRampCfg->LPTIARtiaSel = LPTIARTIA_200R;                  | , |
| <pre>pRampCfg-&gt;LPTIARloadSel = LPTIARLOAD_SHORT;</pre> |   |
| /* Configure ramp signal parameters */                    |   |
| pRampCfg->RampStartVolt = -500.0f;                        | 1 |
| pRampCfg->RampPeakVolt = +500.0f;                         | 1 |
| pRampCfg->VzeroStart = 1300.0f;                           | , |
| pRampCfg->VzeroPeak = 1300.0f;                            | , |
| pRampCfg->StepNumber = 400;                               | 1 |
| pRampCfg->RampDuration = 10*1000;                         | , |
| pRampCfg->SampleDelay = 2.0f;                             | 1 |
| }                                                         |   |

Figure 21. Cyclic Voltammetry Parameters

To test the firmware, construct a dummy electrochemical cell using 1 k $\Omega$  resistors in a star network (see Figure 22). Connect each resistor network pin to the CE0, RE0, SE0, and DE0 pins on the P5 header. Ensure that the configurations are constructed as shown in Figure 22.

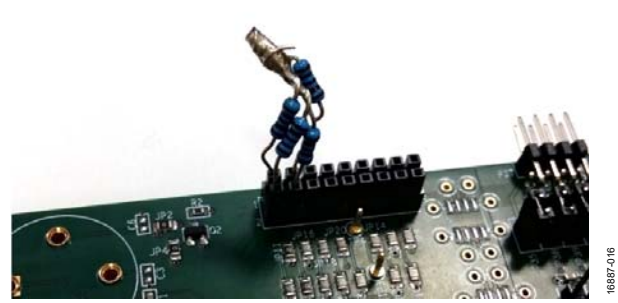

Figure 22. Resistor Star Network Connected to P5 Header

To begin measuring and gathering data, open a terminal program such as RealTerm. Configure the baud rate for 230,400 bps. Compile and build the project in the preferred IDE and load the code onto the ADuCM355. Run the measurement, and save the data to a **.csv** file for processing. If the definition of OPT\_RAMP\_MEAS (parameter defined in the **Ramp.h** file) is set to 1,the following four measurements are performed:

- Current through SE0.
- Voltage on SE0.
- Voltage on RE0.
- Current through SE0 measured a second time.

To plot the current response of the test, open the saved **.csv** file in Microsoft<sup>®</sup> Excel. Figure 23 shows the plotted response current.

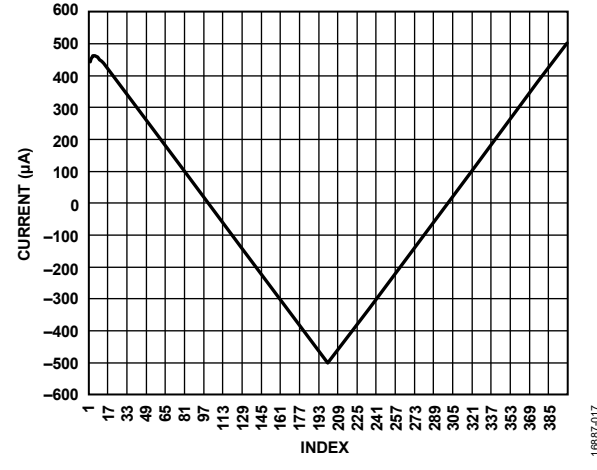

Figure 23. Example SE0 Channel Current Measurement

#### **EIS EXAMPLE**

EIS is a common electrochemical measurement in which an ac excitation signal is applied to an electrochemical cell. The response current is measured, and the impedance is calculated.

On the ADuCM355, the EIS measurement is a three-step process. The response current in each step is measured using a high speed transimpedance amplifier (TIA).

The EIS measurement process is as follows:

- 1. A signal is applied across R<sub>CAL</sub>.
- 2. A signal is applied across R<sub>LOAD</sub>.
- 3. A signal is applied across  $Z_{\text{SENSOR}} + R_{\text{LOAD}}$ .

In each step of the measurement processes, the measured current is input to the discrete Fourier transform (DFT) hardware accelerator that calculates the complex number of the current measurement and provides the real and imaginary parts.  $R_{CAL}$  is a precision resistor connected to the ADuCM355 RCAL0 and RCAL1 pins,  $R_{LOAD}$  is the internal load resistor on the SE0 path, and  $Z_{SENSOR}$  is the impedance under test.

Use the following equation to calculate the actual impedance:

$$Z_{SENSOR} = (Z_{SENSOR} + R_{LOAD}) - Z_{RLOAD}$$

#### where:

 $Z_{SENSOR}$  +  $R_{LOAD}$  is the impedance of  $R_{SENSOR}$  and  $R_{LOAD}$  measured together as a single impedance.  $Z_{RLOAD}$  is the impedance of  $R_{LOAD}$ .

Open the **M355\_ECSns\_EIS** example project in the preferred IDE. For the purpose of this initial test, a dummy electrochemical cell is used. Connect three 1 k $\Omega$  resistors in a star network, and connect the star network to the CE0, RE0, and SE0 pins on P5 of the EVAL-ADuCM355QSPZ (see Figure 22).

### EVAL-ADuCM355QSPZ Evaluation Board

In the **AD5940Main.c** file, there are several configurable parameters that are shown in Figure 24. To couple the ac excitation signal on top of a dc bias, set the SensorCH0.SensorBias parameter. To apply a frequency sweep, modify the SweepCfg parameters.

```
/* Configure EC Sensor Parameters */
 /*Sensor is connected to CH0 on EVAL-ADuCM355QSPZ */
 pImpedanceCfg->SensorCh0.LpTiaRf = LPTIARF_1M;
 pImpedanceCfg->SensorCh0.LpTiaR1 = LPTIARLOAD_10R;
 pImpedanceCfg->SensorCh0.LptiaRtiaSel = LPTIARTIA_200R;
 pImpedanceCfg->SensorCh0.Vzero = 1100;
 pImpedanceCfg->SensorCh0.SensorBias = 00;
 /* Set switch matrix to connect to sensor in Ch0 for imp
 pImpedanceCfg->DswitchSel = SWD_CE0;
 pImpedanceCfg->PswitchSel = SWP_RE0;
 pImpedanceCfg->NswitchSel = SWN SEOLOAD;
 pImpedanceCfg->TswitchSel = SWT SEOLOAD;
/* The dummy sensor is as low as 5kOhm. We need to make su
   small enough that HSTIA won't be saturated. 4/
 pImpedanceCfg->HstiaRtiaSel = HSTIARTIA 200;
 /* Configure the sweep function. */
 pImpedanceCfg->SweepCfg.SweepEn = bFALSE;
 pImpedanceCfg->SweepCfg.SweepStart = 1.0f;
                                                /* Start :
 pImpedanceCfg->SweepCfg.SweepStop = 100e3f;
 pImpedanceCfg->SweepCfg.SweepPoints = 10;
 pImpedanceCfg->SweepCfg.SweepLog = bTRUE;
  /* Configure Pover Mode. Use HP mode if frequency is his
 pImpedanceCfg->PwrMod = AFEPWR_LP;
  * Configure filters if necessary */
 pImpedanceCfg->ADCSinc30sr = ADCSINC30SR_4;
 pImpedanceCfg->DftNum = DFTNUM 16384;
                                                           6887-225
 pImpedanceCfg->DftSrc = DFTSRC SINC3;
```

Figure 24. EIS Parameters

To run the impedance measurement, take the following steps:

- 1. Launch the debugger in the IAR Embedded Workbench.
- 2. Open a terminal program with a 230,400 bps baud rate.
- 3. Execute the code.
- 4. A prompt to press the S2 switch is sent over the UART and displays in the terminal. Press S2 to begin the impedance test.
- 5. When the impedance measurement completes, the results are sent to the UART (see Figure 25). Save the results in a Microsoft Excel file for further analysis, if necessary.

| This ADuCM35  | S ? LF   |              |         |           |            |       |
|---------------|----------|--------------|---------|-----------|------------|-------|
| Note: Current | : Silico | on is S2lF   |         |           |            |       |
| AD5940LIB Ver | esion:v  | 0.2.1LF      |         |           |            |       |
| Freq:1000.00  | RzMag:   | 994.150330   | Ohm 🖕   | RzPhase:  | 0.019261   | LF    |
| Freq:2000.00  | RzMag:   | 993.996521   | Ohm 🖕   | RzPhase:  | 0.084209   | LF    |
| Freq:3000.00  | RzMag:   | 994.096558   | Ohm 🔒   | RzPhase:  | 0.090480   | LF    |
| Freq:4000.00  | RzMag:   | 994.020447   | Ohm 🖕   | RzPhase:  | 0.136317   | LF    |
| Freq:5000.00  | RzMag:   | 993.997925   | Ohm 🖕   | RzPhase:  | 0.165386   | LF    |
| Freq:6000.00  | RzMag:   | 993.408569   | Ohm 🖕   | RzPhase:  | 0.193936   | LF    |
| Freq:7000.00  | RzMag:   | 994.222412   | Ohm 🖕   | RzPhase:  | 0.219638   | LF    |
| Freq:8000.00  | RzMag:   | 993.592529   | Ohm 🖕   | RzPhase:  | 0.240163   | LF    |
| Freq:9000.00  | RzMag:   | 994.125366   | Ohm ,   | RzPhase:  | 0.289740   | LF    |
| Freq:10000.0  | d KzMag  | : 993.953674 | ł Uhm , | . KzPhase | : 0.324506 | LE LE |
|               |          |              |         |           |            |       |

Figure 25. Impedance Results

#### **CHRONOAMPEROMETRY EXAMPLE**

Chronoamperometry is an electrochemical technique in which the voltage applied to an electrochemical cell is stepped. The response current on the sense electrode is measured. Figure 26 and Figure 27 show typical chronoamperometric measurement and sensor responses.

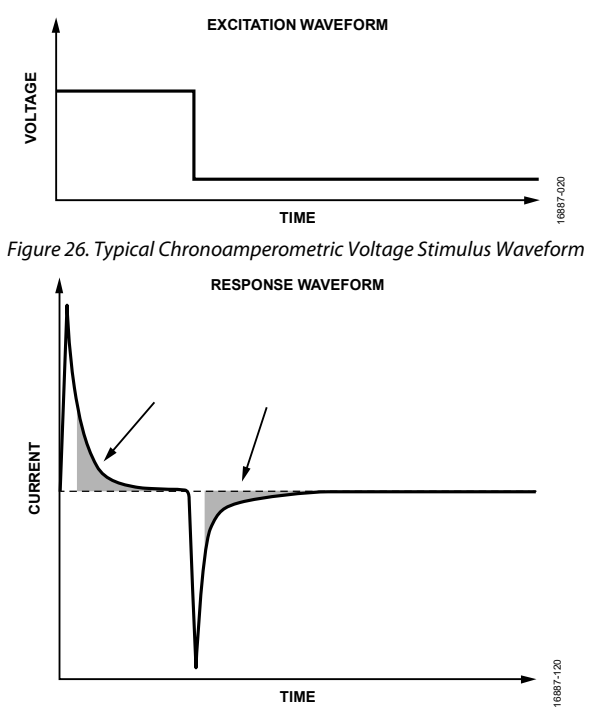

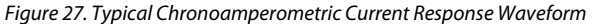

In the ADuCM355 firmware development package, the M355\_ ECSns\_CapaTest project implements a chronoamperometric measurement.

The **AD5940Main.c** file contains an **AD5940AMPStructInit**()function that modifies the main measurement parameters.

For the following example, only CH0 is used and all default values are used. The resistor star model is connected to P5, as per the examples described in the Cyclic Voltammetry Example section and the EIS Example section.

Load the project in the preferred IDE and open a terminal program. Compile and build the project and load the code onto the ADuCM355. Start the code execution and save the UART data to a **.csv** file for processing.

The example code sends the following three arrays of results to the UART at a 230,400 bps baud rate:

- The first set of values includes the current measurement results for the SE0 channel in  $\mu$ A.
- The next set of values includes the voltage measurement results for the SE0 channel in V.
- The final set of values includes the voltage measurement results for the RE0 channel in V.

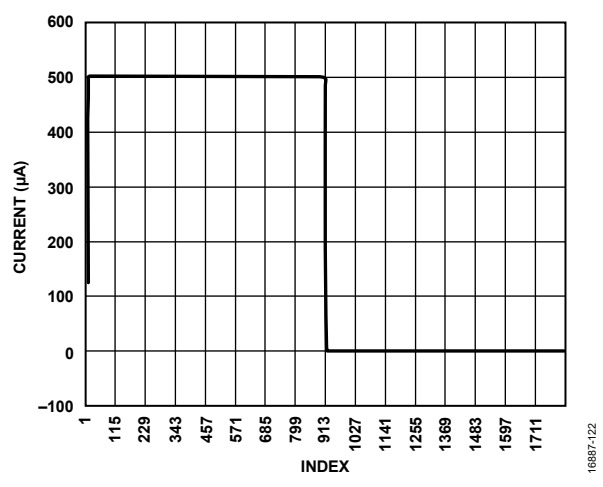

Figure 28. Output Data Using the  $M355\_ECSns\_Capatest$  Example with Three 1 k $\Omega$  Resistors

#### DC CURRENT EXAMPLE

The dc current is a standard electrochemical measurement. Depending on the sensor type, a bias voltage is applied between the reference and sense electrodes. The current output on the sense electrode is measured.

In the ADuCM355 firmware package, the M355\_ECSns\_ SingleWE project implements a dc current measurement on an electrochemical cell connected to CH0. The measurement parameters can be configured in the AD5940AMPStructInit() function in the AD5940Main.c file. For testing purposes, connect the 1 k $\Omega$  resistor star network to P5. Set the Vzero firmware parameter to 1100 mV, and set the SensorBias firmware parameter to 500 mV to apply a 500 mV bias across the 1 k $\Omega$ resistor network. Ensure that the EVAL-ADuCM355QSPZ is powered on and that the debugger is connected to the PC. Then open the project in the preferred IDE, and compile and run the example application. Open a terminal program to view the results. The output is the current measured through the SE0 pin on P5 of the EVAL-ADuCM355QSPZ (see Figure 29).

| Inday | <b>0</b> - | E00 C00 |              |
|-------|------------|---------|--------------|
| Index | 9 - A      | 200-070 | ULH SF       |
| Index | 1:,        | 500.698 | uALF         |
| Index | 2:,        | 500.665 | <b>uA</b> LF |
| Index | 3:,        | 500.698 | uALF         |
| Index | 4:,        | 500.698 | <b>uA</b> LF |
| Index | 5:,        | 500.698 | uALF         |
| Index | 6:,        | 500.665 | uALF         |
| Index | 7:,        | 500.698 | <b>uA</b> LF |
| Index | 8:,        | 500.698 | uALF         |
| Index | 9:,        | 500.698 | uALF         |

Figure 29. CH0 Output

6887-021

### **UG-1308**

#### 4-LEAD ELECTROCHEMICAL SENSOR EXAMPLE

Many electrochemical sensors come in 4-lead packages that have a counter, a reference, and two sensing electrodes. The ADuCM355 supports biasing and measuring of these sensor types.

The **M355\_ECSns\_DualWE** example project configures the low power, potentiostat CH0 channel to bias the sensor. The current flowing to and from the SE0 pin is measured via the low power TIA Channel 0 (TIA0). The current flowing from the SE1 electrode is measured via the low power TIA Channel 1 (TIA1).

The TIA amplifiers convert the current to a voltage that is measured via the analog-to-digital converter (ADC), and the source code calculates the current flowing in each electrode.

The M355\_ECSns\_DualWE code example project is located in the examples folder.

Figure 30 shows the configurable parameters located in the **AD5940Main.c** file. Modify the value of the correct LpTiaRtiaSel parameter for each channel based on the maximum expected current.

Figure 31 shows the connection details between the 4-lead sensor and the ADuCM355.

/\* Configure CH0 Parameters \*/ pAmpCfg->SensorCh0.LpTiaRf = LPTIARF\_1M; pAmpCfg->SensorCh0.LpTiaRl = LPTIARLOAD\_10R; pAmpCfg->SensorCh0.LptiaRtiaSel = LPTIARTIA\_10K; pAmpCfg->SensorCh0.Vzero = 1110; pAmpCfg->SensorCh0.SensorBias = 0;

/\* Configure CH1 measurement parameters \*/ pAmpCfg->SensorCh1.LpTiaRf = LPTIARF\_1M; pAmpCfg->SensorCh1.LpTiaRI = LPTIARLOAD\_10R; pAmpCfg->SensorCh1.LptiaRtiaSel = LPTIARTIA\_96K;

Figure 30. Dual Working Electrode Configuration

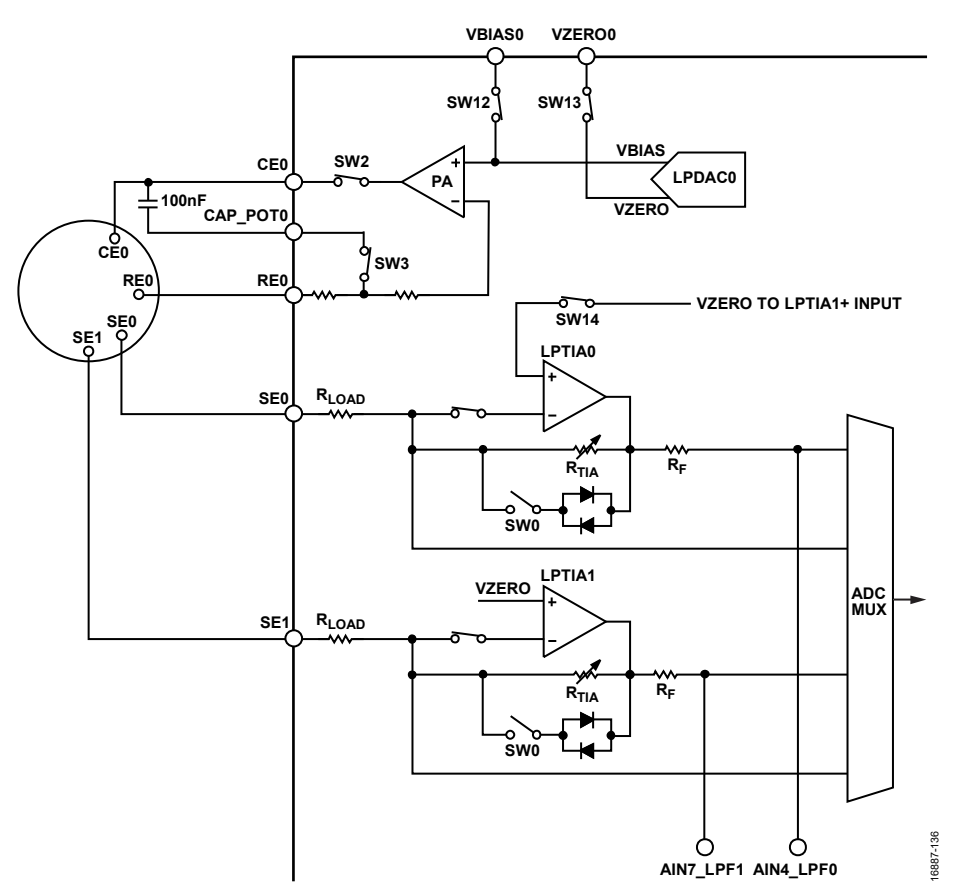

Figure 31. Circuit Setup for 4-Lead, Dual Gas Detection Sensor

#### CONNECTING AN EXTERNAL GAIN RESISTOR ACROSS THE HIGH SPEED TIA

The internal high speed TIA has a programmable gain resistor that allows the user to either configure a high speed current measurement channel for different input current ranges, or to connect an external gain resistor instead.

The EVAL-ADuCM355QSPZ supports the connection of an external transimpedance amplifier resistor ( $R_{TIA}$ ) across the AIN0 pin and DE0 pin, which is labeled RTIA on the top side of the printed circuit board (PCB).

The current flows from the AIN0 pin into the high speed TIA inverting input with the HSTIA connected to the DE0 pin.

The ADC selects the HPTIA\_P and HPTIA\_N input channels to measure the voltage drop across the external  $R_{TIA}$  resistor (see Figure 32).

When the user populates the external gain resistor, the gain resistor can be used instead of the internal gain resistor. Figure 32 shows the external resistor connected to AIN0 and DE0. Note that  $R_{LOAD_{-03}}$  and  $R_{TIA2_{-03}}$  are set to 0  $\Omega$  so as not to effect the measurement.

The M355\_ExternalRTIA code example project in the examples folder demonstrates how to set up the high speed TIA for an external gain resistor.

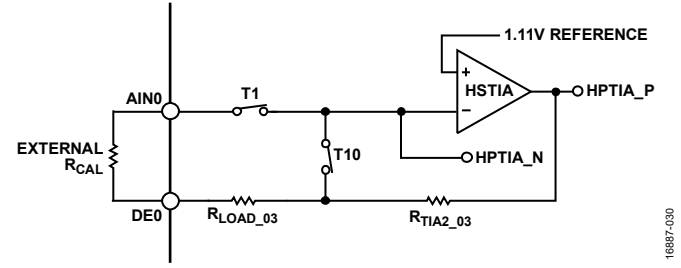

Figure 32. ADuCM355 External RTIA Connection to the High Speed TIA

### AFE DIE WATCHDOG TIMER EXAMPLE

The ADuCM355 supports a watchdog timer on the AFE die. The watchdog timer clocks via an oscillator that is completely independent of the clocks in the Cortex-M3 core. Therefore, the watchdog timer meets the IEC 61508 requirement of an independent watchdog timer for a microcontroller and eliminates the need for an external watchdog timer chip.

The **M355\_AfeWdt** code example project in the **examples** folder shows how to configure the windowed watchdog mode.

The WDT\_INTERRUPT\_EN #define parameter configures the project to generate either a reset or an interrupt.

The project uses a default timeout period of 16 sec. A minimum waiting period of 4 sec is required before a watchdog refresh is allowed. Refreshing the watchdog within 4 sec causes a reset or interrupt to occur depending on the setting of Bit 1 of the WDTCON register. If the timeout period elapses, a reset or interrupt also occurs. To avoid a reset or interrupt generation, refresh the watchdog timer within the minimum period of 4 sec and the timeout period of 16 sec.

The watchdog timer refresh is triggered when the ASCII Character 1 is sent from the PC.

### ADUCM355 SYSTEM CALIBRATION

Because of the complexity of the ADuCM355 and the large number of voltage and current measurement channels on the device, many calibration routines are implemented to ensure a high level of measurement accuracy. This section describes the main calibration functions with links to further online information.

### HIGH SPEED TIA GAIN RESISTOR CALIBRATION

The high speed TIA has three different programmable gain resistor options.

Adjust the gain resistors to convert the current from the SE0, SE1, and DE0 inputs or from the DE1 input to a differential voltage across the  $R_{TIA2}$  resistor,  $R_{TIA2_{-03}}$  resistor, or  $R_{TIA2_{-05}}$  resistor.

The R<sub>TIA2</sub>, R<sub>TIA2\_03</sub>, and R<sub>TIA2\_05</sub> resistors have an initial accuracy range and vary with temperature, as specified in the ADuCM355 data sheet where R<sub>TIA2</sub> is the HPTIA R<sub>TIA</sub> gain resistor on the SE0 and SE1 inputs, and R<sub>TIA\_02</sub> and R<sub>TIA\_05</sub> correspond to the HPTIA R<sub>TIA</sub> gain on the DE0 and DE1 inputs.

If the high speed TIA is uncalibrated for the selected gain resistor and the ADC programmable gain amplifier (PGA) setting, an error is present when measuring an absolute input current.

To generate a precision calibration current, use the high speed DAC to create a differential voltage across an external precision  $R_{CAL}$  resistor that is connected to the ADuCM355 RCAL0 pin and RCAL1 pin. The precision calibration current can be routed through any of the three high speed TIA gain resistors.

Because the calibration current value is known and the ADC can measure the voltage drop across the  $R_{TIA2}$ ,  $R_{TIA2_03}$ , and  $R_{TIA2_05}$  resistors, the exact  $R_{TIA}$  resistor value can be determined.

Figure 33 to Figure 35 show the setup and switch settings that connect the high speed DAC output to the external  $R_{CAL}$  resistor so that the current flows into the high speed TIA and  $R_{TIA2}$ ,  $R_{TIA2_{-05}}$ , and  $R_{TIA2_{-05}}$  gain resistors, respectively.

The **AD5940.c** file has a function that calibrates each gain resistor for the HSTIA. For further details on how to use this function, visit https://wiki.analog.com/resources/eval/user-guides/eval-ad5940/calibration\_routines/hstia\_cal?doc=EVAL-ADuCM355QSPZ-UG-1308.PDF.

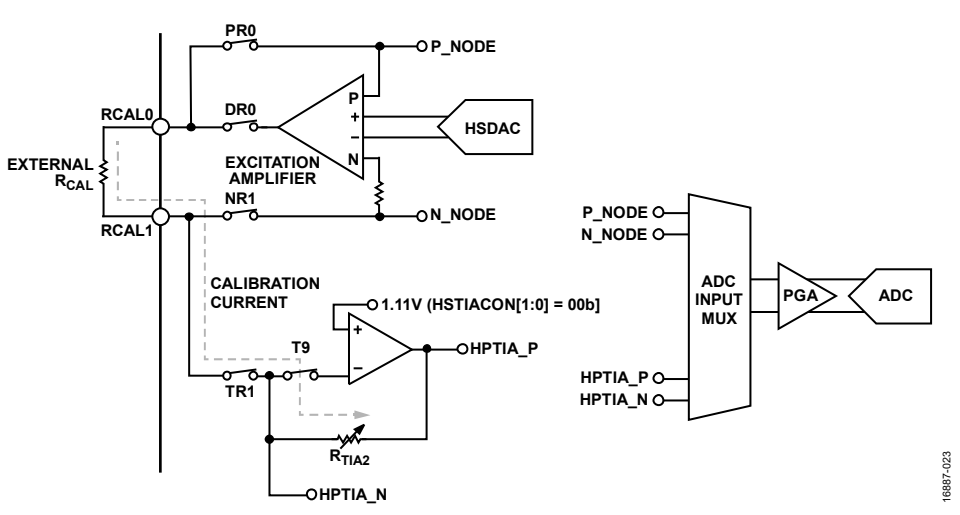

Figure 33. High Speed DAC, High Speed TIA, and Switch Matrix Settings for  $R_{TIA2}$  Calibration

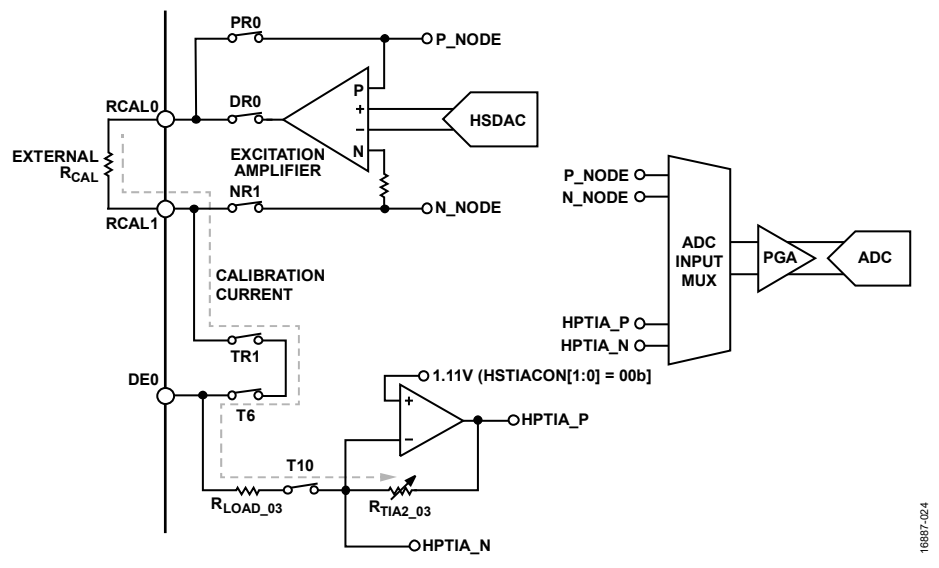

Figure 34. High Speed DAC, High Speed TIA, and Switch Matrix Settings for R<sub>TIA2\_03</sub> Calibration

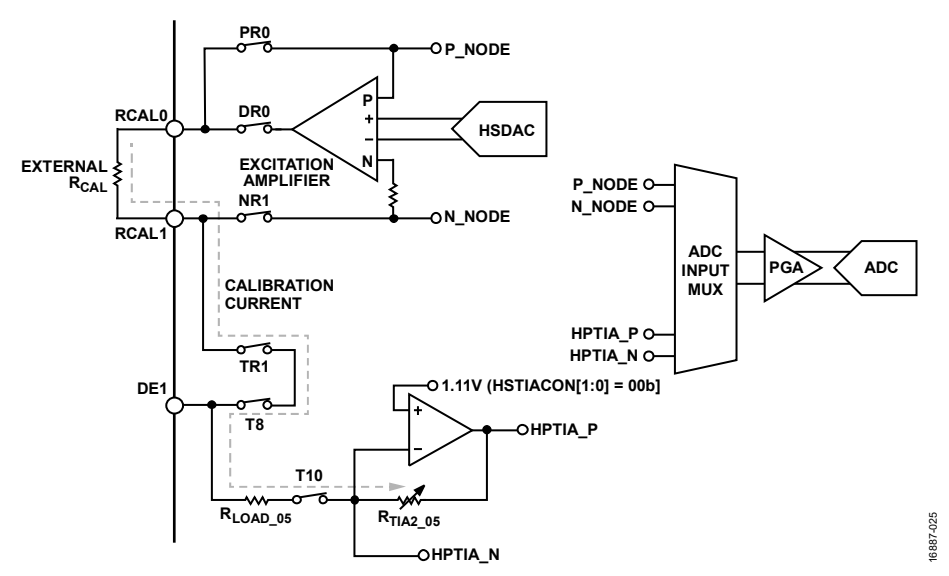

Figure 35. High Speed DAC, High Speed TIA, and Switch Matrix Settings for R<sub>TIA2\_05</sub> Calibration

# LOW POWER TIA0/TIA1 GAIN RESISTOR CALIBRATION

The ADuCM355 contains two independent, low power TIA channels.

Each TIA has an independent, programmable gain resistor to scale the input current from the SE0 pin and the SE1 pin to a voltage that the ADC can measure.

Figure 36 shows the gain resistor for the low power TIA0. A similar diagram is valid to use for the low power TIA1.

Similar to the example described in the High Speed TIA Gain Resistor Calibration section, adjust the gain resistor to convert the current from the SE0 input pin and the SE1 input pin to a differential voltage across the  $R_{TIA}$  resistors.

These resistors have an initial accuracy range and vary with temperature, as specified in the ADuCM355 data sheet.

When these resistors are uncalibrated, an error is present when measuring an absolute input current.

To generate a precision calibration current, use the low power DAC to create a differential voltage across an external precision

### EVAL-ADuCM355QSPZ Evaluation Board

 $R_{CAL}$  resistor that is connected to the ADuCM355 RCAL0 pin and RCAL1 pin. The precision calibration current is routed through either the low power TIA0 gain resistor or the low power TIA1 gain resistor.

Because the calibration current value is known and the ADC can measure the voltage drop across each  $R_{\text{TIA}}$  resistor, the exact  $R_{\text{TIA}}$  resistor value can be determined.

Figure 37 and Figure 38 show the setup and switch settings used to connect the low power DAC outputs to the external  $R_{CAL}$  resistor so that the current flows into the LPTIAx gain resistors, LPRTIAx.

Several example projects in the ADuCM355 SDK implement a function to calibrate the gain resistor. For further details on how to use this function, visit

https://wiki.analog.com/resources/eval/user-guides/evalad5940/calibration\_routines/lptia\_cal?doc=EVAL-ADuCM355QSPZ-UG-1308.PDF.

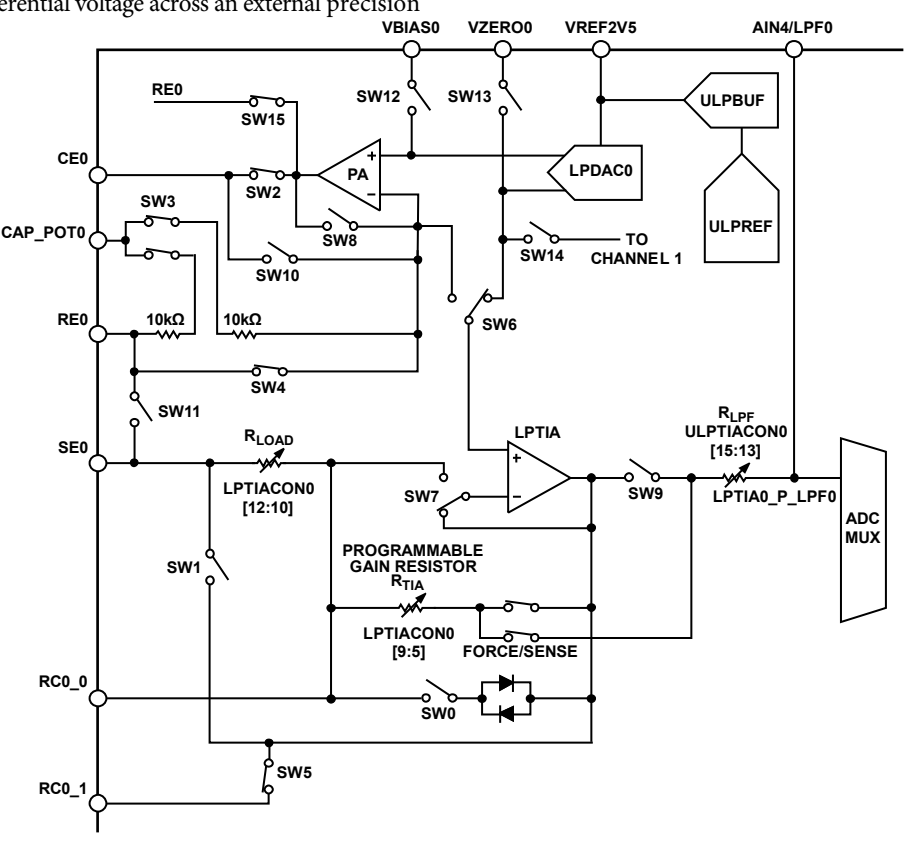

#### Figure 36. LPTIA0 Gain Calibration Resistor

### UG-1308

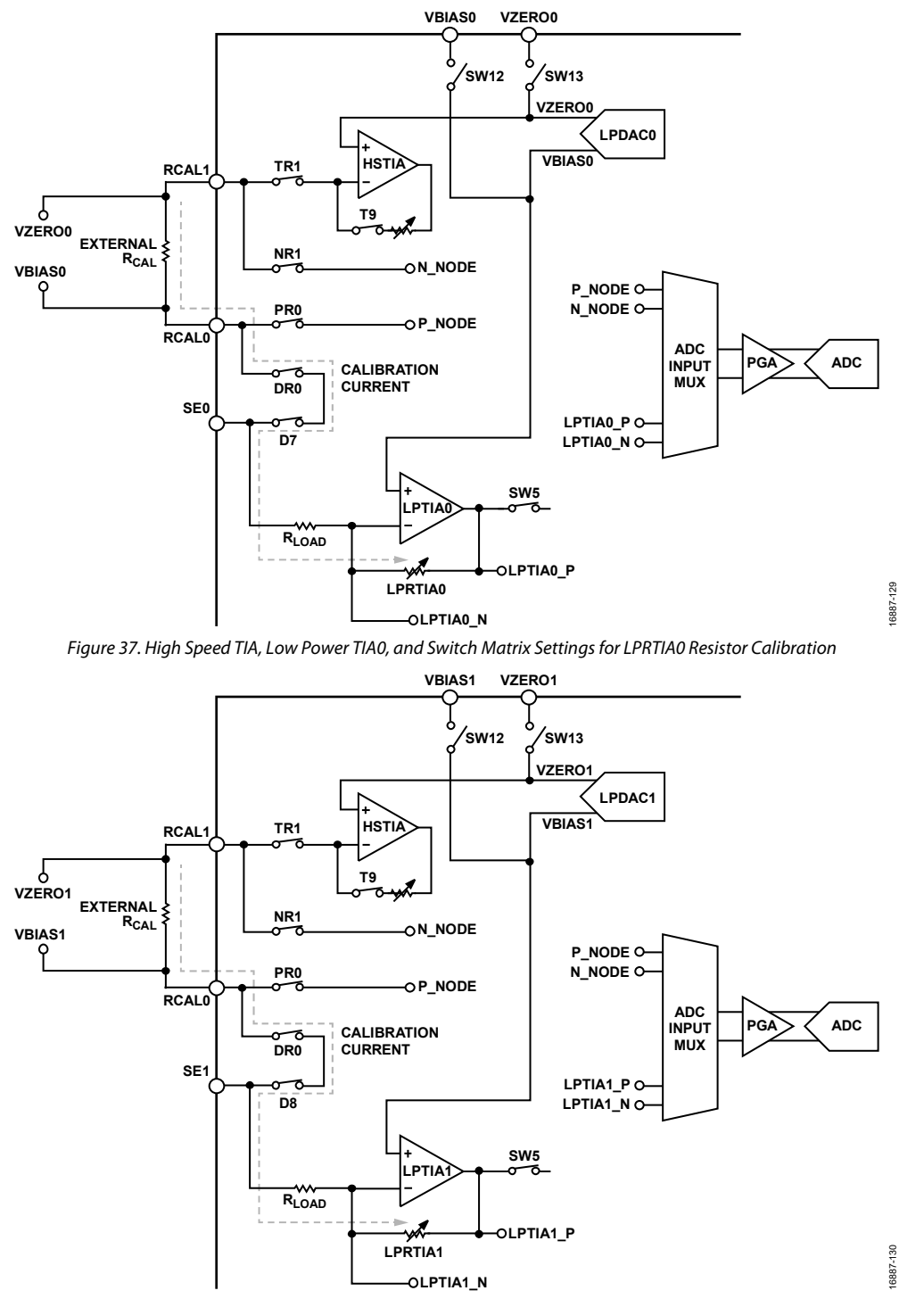

Figure 38. High Speed TIA, Low Power TIAO, and Switch Matrix Settings for LPRTIA1 Resistor Calibration

### MASS ERASING A DEVICE NOT RESPONDING TO SWD COMMANDS

The SWD debug tools can only communicate with the microcontroller when the device is in active mode.

Similarly, watchdog or software resets that occur when a debug session starts cause the debug session to end with errors.

To recover a device that is locked in this way, mass erase the user flash.

To mass erase the user flash, take the following steps:

- 1. Hold the S3 button down to place the device in boot mode.
- 2. While holding the S3 button down, press and release the reset button (S1) to lock the device in a loop in the kernel space so that the device does not execute user code.
- In the IAR Embedded Workbench, navigate to Project > Download > Erase memory (see Figure 39).
- 4. The window shown in Figure 40 opens. Click **OK**.

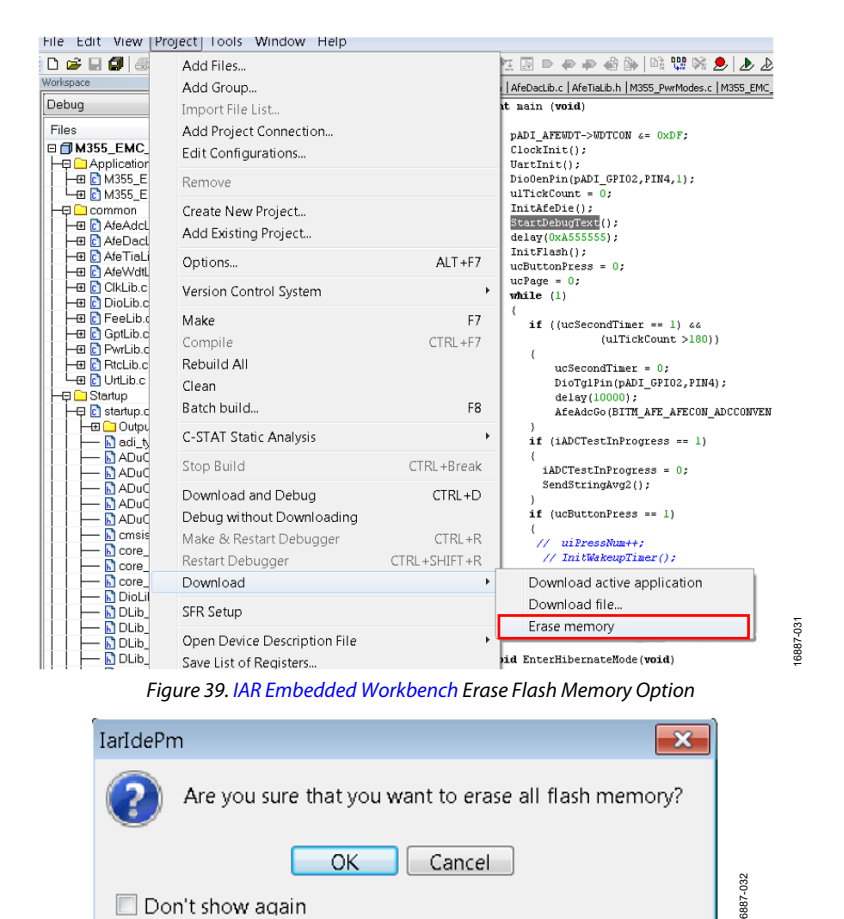

Figure 40. Erase All Flash Memory

### **ORDERING INFORMATION**

To view the complete EVAL-ADuCM355QSPZ schematic, visit https://www.analog.com/media/en/technical-documentation/evaluation-documentation/EVAL-ADuCM355-RevBSchematic.pdf.

To view the PCB layout, visit https://www.analog.com/media/en/technical-documentation/evaluation-documentation/EVAL-ADuCM355-EvalBrd\_Layout.pdf.

### **BILL OF MATERIALS**

#### Table 2.

| Name                                   | Value                 | Part Description                                                                                                    | Manufacturer                             | Part No.            |
|----------------------------------------|-----------------------|----------------------------------------------------------------------------------------------------|------------------------------------------|---------------------|
| AVDD, DVDD                             | 25.195.0253.0         | Connector PCB terminal block 3.5 mm                                                                                                    | Wieland Electric<br>GMBH                 | 25.195.0253.0       |
| C1, C2, C14,<br>C34, C35, C36          | 0.1 μF                | Ceramic capacitor, X7R                                                                                                    | Wurth Elektronik                         | 8.85012E+11         |
| C9 to C12, C17<br>to C21, C28,<br>C29  | 0.1 μF                | Ceramic capacitor, X5R, ultrabroadband                                                                                                  | American Technical<br>Ceramics           | 545L104KT10C        |
| C13                                    | 220 pF                | Ceramic capacitor, X7R                                                                                                    | Kemet                                    | C0402C221J5RACTU    |
| C23, C25 to<br>C27, C30, C31           | 0.47 μF               | Ceramic capacitor, X5R, 0402                                                                                                    | Ceramic capacitor, X5R, 0402 Taiyo Yuden |                     |
| C24                                    | 4.7 μF                | Ceramic capacitor, X6S, general-purpose                                                                                                 | Murata                                   | GRM185C81A475KE11D  |
| C32, C33                               | 7 pF                  | Ceramic capacitor NP0 (C0G), high frequency, high-Q                                                                                     | Murata                                   | GJM1555C1H7R0CB01D  |
| C37 to C41,<br>C47, C49, C53<br>to C55 | 0.1 μF                | Ceramic chip capacitor, X8R                                                                                                    | TDK                                      | C1608X8R1E104K080AA |
| C42, C46, C48,<br>C52, C57             | 10 μF                 | Tanceram <sup>®</sup> chip capacitor, X5R, low equivalent series resistance (ESR)                                                       | Johanson<br>Dielectrics                  | 250R18X106KV4E      |
| C43 to C45                             | 1 μF                  | Ceramic capacitor, Y5V                                                                                                    | Yageo                                    | CC0603ZRY5V6BB105   |
| CH0, CH1                               | CO-A4                 | 4-lead electrochemical sensor socket                                                                                                    | Alphasense                               | CO-A4               |
| C_LPF0, C_LPF1                         | 4.7 μF                | Ceramic capacitor, 0805, X5R                                                                                                    | Taiyo Yuden                              | EMK212BJ475KG-T     |
| DS1                                    | SML-310MTT86          | LED, green surface mount                                                                                                    | ROHM                                     | SML-310MTT86        |
| DS2                                    | LNJ926W8CRA           | LED, blue surface mount                                                                                                    | Panasonic                                | LNJ926W8CRA         |
| E1, E2                                 | 80 Ω at 100 MHz       | Ferrite bead, 0.1 $\Omega$ maximum dc resistance, 1 A                                                                                   | Murata<br>Manufacturing                  | BLM41PF800SN1L      |
| E3, E4                                 | $60\Omega$ at 100 MHz | Inductor chip ferrite, 0.02 $\Omega$ dc resistance, 3.5 A                                                                               | Murata                                   | BLM21PG600SN1D      |
| JP4, JP5, JP7 to<br>JP20               | 0                     | Resistance jumper                                                                                                    | Panasonic                                | ERJ-6GEY0R00V       |
| JP25 to JP36,<br>JP38 to JP46          | M20-9990245           | Connector PCB, straight male jumper, 2-position, M020779                                                                                | Harwin                                   | M20-9990245         |
| JP6                                    | 0                     | Use existing E004447                                                                                                    | Panasonic                                | ERJ-3GSYJ0.0        |
| P1                                     | TSW-110-08-G-S        | Connector PCB, straight header 10-position                                                                                              | Samtec                                   | TSW-110-08-G-S      |
| P14, P26                               | TSW-101-07-G-D        | Connector PCB, dual straight header, 2-position                                                                                         | Samtec                                   | TSW-101-07-G-D      |
| P2                                     | TSW-120-07-S-S        | Connector PCB, 20-position, unshrouded male<br>header, 0.64 mm square post, 2.5 4 mm pitch, 5.84<br>mm post height, 2.54 mm solder tail | Samtec                                   | TSW-120-07-S-S      |
| P27                                    | TSW-104-25-F-D-<br>RA | Connector PCB header, 2.54 mm square post, dual row, right angle                                                                        | Samtec                                   | TSW-104-25-F-D-RA   |
| P3                                     | 2520-6002-UB          | Connector PCB header, straight male, 20-position                                                                                        | 3M                                       | 2520-6002UB         |
| P4                                     | 47346-0001            | Connector PCB microUSB receptacle                                                                                                    | Molex                                    | 47346-0001          |
| Р5                                     | IPS1-109-01-L-D       | Connector PCB, 18-position, female header,<br>shrouded dual row, straight, 2.54 mm solder tail, 2.54<br>mm pitch                        | Samtec                                   | IPS1-109-01-L-D     |
| Q1, Q2                                 | MMBFJ177              | Precision channel junction field effect transistor (JFET) switch                                                                        | Fairchild<br>Semiconductor               | MMBFJ177            |
| R1, R2                                 | 150 kΩ                | Precision thick film chip resistor, R0603                                                                                               | Panasonic                                | ERJ-3EKF1503V       |
| R10, R17                               | 560 Ω                 | Thick film chip resistor                                                                                                    | Multicomp (SPC)                          | MC0063W06031560R    |
| R14                                    | 0Ω                    | Thick film chip resistor                                                                                                    | Multicomp (SPC)                          | MC00625W040210R     |

### EVAL-ADuCM355QSPZ Evaluation Board

| Name       | Value                      | Part Description                                                                                               | Manufacturer         | Part No.                     |
|------------|----------------------------|----------------------------------------------------------------------------------------------------|----------------------|------------------------------|
| R15, R16   | 100 kΩ                     | General-purpose chip resistor                                                                                  | Yageo                | RC0603JR-07100KL             |
| R3, R4     | 100 kΩ                     | Precision thick film chip resistor                                                                             | Panasonic            | ERJ-6ENF1003V                |
| R5, R6, R7 | 1 kΩ                       | Precision thick film chip resistor                                                                             | Panasonic            | ERJ-6ENF1001V                |
| R8, R9     | 2.2 Ω                      | Thick film chip resistor                                                                                       | Vishay               | CRCW08052R20FKEAHP           |
| RCAL       | 200 Ω                      | Precision, ultrathin film chip resistor                                                                        | Susumu Co, LTD       | RG1608N-201-W-T1             |
| S1, S2, S3 | B3S-1000                   | Surface-mount mechanical key switch                                                                            | OMRON                | B3S1000                      |
| TP3, TP4   | 31022-00-21-00-<br>00-08-0 | Connector PCB pin receptacle                                                                                   | Mill-Max             | 3102-2-00-21-00-00-08-0      |
| U1         | ADUCM355BCCZ               | IC precision, analog and electrochemical sensor<br>microcontroller                                             | Analog Devices, Inc. | ADuCM355BCCZ                 |
| U2         | FT232RQ                    | IC USB serial UART                                                                                             | FTDI Chip            | FT232RQ                      |
| U3         | ADP7158ACPZ-3.3-<br>R7     | IC, 2 A, ultralow noise, high power supply rejection ratio (PSRR), RF linear regulator, 3.3 V $V_{\text{OUT}}$ | Analog Devices       | ADP7158ACPZ-3.3-R7           |
| U4         | ADT7420UCPZ-RL7            | IC, 16-bit, digital I <sup>2</sup> C temperature sensor                                                        | Analog Devices       | ADT7420UCPZ-RL7              |
| Y1         | 32 MHz                     | IC, crystal, ultramini size, low profile, 8 pF                                                                 | Epson Toyocom        | FA-128, 32MHZ, 10PPM,<br>8PF |

I<sup>2</sup>C refers to a communications protocol originally developed by Philips Semiconductors (now NXP Semiconductors).

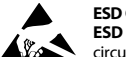

#### ESD Caution

ESD (electrostatic discharge) sensitive device. Charged devices and circuit boards can discharge without detection. Although this product features patented or proprietary protection circuitry, damage may occur on devices subjected to high energy ESD. Therefore, proper ESD precautions should be taken to avoid performance degradation or loss of functionality.

#### Legal Terms and Conditions

By using the evaluation board discussed herein (together with any tools, components documentation or support materials, the "Evaluation Board"), you are agreeing to be bound by the terms and conditions set forth below ("Agreement") unless you have purchased the Evaluation Board, in which case the Analog Devices Standard Terms and Conditions of Sale shall govern. Do not use the Evaluation Board until you have read and agreed to the Agreement. Your use of the Evaluation Board shall signify your acceptance of the Agreement. This Agreement is made by and between you ("Customer") and Analog Devices, Inc. ("ADI"), with its principal place of business at One Technology Way, Norwood, MA 02062, USA. Subject to the terms and conditions of the Agreement, ADI hereby grants to Customer a free, limited, personal, temporary, non-exclusive, non-sublicensable, non-transferable license to use the Evaluation Board FOR EVALUATION PURPOSES ONLY. Customer understands and agrees that the Evaluation Board is provided for the sole and exclusive purpose referenced above, and agrees not to use the Evaluation Board for any other purpose. Furthermore, the license granted is expressly made subject to the following additional limitations: Customer shall not (i) rent, lease, display, sell, transfer, assign, sublicense, or distribute the Evaluation Board; and (ii) permit any Third Party to access the Evaluation Board. As used herein, the term "Third Party" includes any entity other than ADI, Customer, their employees, affiliates and in-house consultants. The Evaluation Board is NOT sold to Customer, all rights not expressly granted herein, including ownership of the Evaluation Board, are reserved by ADI. CONFIDENTIALITY. This Agreement and the Evaluation Board shall all be considered the confidential and proprietary information of ADI. Customer may not disclose or transfer any portion of the Evaluation Board to any other party for any reason. Upon discontinuation of use of the Evaluation Board or termination of this Agreement, Customer agrees to promptly return the Evaluation Board to ADI. ADDITIONAL RESTRICTIONS. Customer may not disassemble, decompile or reverse engineer chips on the Evaluation Board. Customer shall inform ADI of any occurred damages or any modifications or alterations it makes to the Evaluation Board, including but not limited to soldering or any other activity that affects the material content of the Evaluation Board. Modifications to the Evaluation Board must comply with applicable law, including but not limited to the RoHS Directive. TERMINATION. ADI may terminate this Agreement at any time upon giving written notice to Customer. Customer agrees to return to ADI the Evaluation Board at that time. LIMITATION OF LIABILITY. THE EVALUATION BOARD PROVIDED HEREUNDER IS PROVIDED "AS IS" AND ADI MAKES NO WARRANTIES OR REPRESENTATIONS OF ANY KIND WITH RESPECT TO IT. ADI SPECIFICALLY DISCLAIMS ANY REPRESENTATIONS, ENDORSEMENTS, GUARANTEES, OR WARRANTIES, EXPRESS OR IMPLIED, RELATED TO THE EVALUATION BOARD INCLUDING, BUT NOT LIMITED TO, THE IMPLIED WARRANTY OF MERCHANTABILITY, TITLE, FITNESS FOR A PARTICULAR PURPOSE OR NONINFRINGEMENT OF INTELLECTUAL PROPERTY RIGHTS. IN NO EVENT WILL ADI AND ITS LICENSORS BE LIABLE FOR ANY INCIDENTAL, SPECIAL, INDIRECT, OR CONSEQUENTIAL DAMAGES RESULTING FROM CUSTOMER'S POSSESSION OR USE OF THE EVALUATION BOARD, INCLUDING BUT NOT LIMITED TO LOST PROFITS, DELAY COSTS, LABOR COSTS OR LOSS OF GOODWILL. ADI'S TOTAL LIABILITY FROM ANY AND ALL CAUSES SHALL BE LIMITED TO THE AMOUNT OF ONE HUNDRED US DOLLARS (\$100.00). EXPORT. Customer agrees that it will not directly or indirectly export the Evaluation Board to another country, and that it will comply with all applicable United States federal laws and regulations relating to exports. GOVERNING LAW. This Agreement shall be governed by and construed in accordance with the substantive laws of the Commonwealth of Massachusetts (excluding conflict of law rules). Any legal action regarding this Agreement will be heard in the state or federal courts having jurisdiction in Suffolk County, Massachusetts, and Customer hereby submits to the personal jurisdiction and venue of such courts. The United Nations Convention on Contracts for the International Sale of Goods shall not apply to this Agreement and is expressly disclaimed.

©2019–2021 Analog Devices, Inc. All rights reserved. Trademarks and registered trademarks are the property of their respective owners. UG16887-4/21(A)

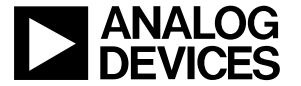

www.analog.com

Rev. A | Page 24 of 24